### **Microsoft Outlook – IMAP Configuration ver 2.0**

Copyright by CC/IESL-FORTH 2018

#### General

This document assumes you have the following software versions:

- OS: Windows 7,8,10
- Microsoft Office Outlook 2010-2016

## Step 1

Start Outlook from the Start menu.

| ÷                                                                                                    |                  |              |                           | Outlook T                   | oday - Outl                                | ook         |                               |            |          | •                                          | - C              | 1      | × |
|----------------------------------------------------------------------------------------------------|------------------|--------------|---------------------------|-----------------------------|--------------------------------------------|-------------|-------------------------------|------------|----------|--------------------------------------------|------------------|--------|---|
| File Ho                                                                                                    | me Se            | nd / Receive | Folder                    | View                        | CalDav Sj                                  | /nchroniz   | er 🖓                          | Tell me wł | iat you  | want to                                    | do               |        |   |
| New New<br>Email Items •<br>New                                                                                                    | Delete           | K C Reply    | / E2<br>/ All<br>ard E1 - | Move<br>To M<br>Team<br>Qui | e to: ?<br>lanager<br>n Email<br>ick Steps | ×<br>▼<br>▼ | ■ Move +<br>} OneNote<br>Move | Tags       | Sear     | ch Peopl<br>Address B<br>ilter Ema<br>Find | e<br>ook<br>il * |        | ~ |
| ▲ Favorites                                                                                                    |                  | <            | Παρα                      | ισκευή, 2                   | 26 Ιανουα                                  | αρίου 20    | 018                           | C <u>i</u> | istomize | e Outlook                                  | Today            |        |   |
| Inbox<br>Sent Items                                                                                                    |                  |              | Calen                     | dar                         |                                            |             | Tasks                         |            |          | Mess                                       | ages             |        | - |
| Deleted Items                                                                                                    |                  |              |                           |                             |                                            |             |                               |            |          | Inbox<br>Drafts                            |                  | 0<br>0 |   |
| <ul> <li>✓ outlook da</li> <li>Inbox</li> <li>Drafts</li> <li>Sent Items</li> <li>Deleted Items</li> <li>Junk E-mail</li> <li>Outbox</li> <li>RSS Feeds</li> <li>Search Folder</li> </ul> | s <b>ta file</b> |              |                           |                             |                                            |             |                               |            |          | Outbo                                      | x                | U      |   |
|                                                                                                    | <u>2</u> 2       |              |                           |                             |                                            |             |                               |            |          |                                            |                  |        | - |
| Done                                                                                                    |                  |              |                           |                             |                                            |             |                               | II         |          | 1                                          | +                | 10%    |   |

## Step 2

Choose File→Account Settings

| Αссоι                                                 | unt Information                                                                                                    |  |  |  |  |  |
|-------------------------------------------------------|----------------------------------------------------------------------------------------------------|--|--|--|--|--|
| No account availa<br>🔶 Add Accour                     | able. Add an e-mail account to enable additional features.<br>nt                                                                                           |  |  |  |  |  |
| Account<br>Settings •                                 | Account Settings<br>Change settings for this account or set up more connections.                                                                           |  |  |  |  |  |
| Accoun<br>Add and<br>change                           | <b>t Settings</b><br>d remove accounts or<br>existing connection settings. x by emptying Deleted Items and archiving                                       |  |  |  |  |  |
| Account Settings                                      | x                                                                                                    |  |  |  |  |  |
| E-mail Accounts<br>You can add o<br>E-mail Data Files | r remove an account. You can select an account and change its settings.<br>RSS Feeds SharePoint Lists Internet Calendars Published Calendars Address Books |  |  |  |  |  |
| 🦓 New 🎘 Repair 🖝 Change 🔗 Set as Default 🗙 Remove 🔹 ♦ |                                                                                                    |  |  |  |  |  |
|                                                       |                                                                                                    |  |  |  |  |  |
|                                                       |                                                                                                    |  |  |  |  |  |

# Step 3

Select New E-Mail

| d Account                               |                                                                 | > |
|-----------------------------------------|-----------------------------------------------------------------|---|
| Auto Account Setup<br>Outlook can autor | atically configure many email accounts.                         | × |
| € E-mail <u>A</u> ccount                |                                                                 |   |
| <u>Y</u> our Name:                      | Firstname Lastname<br>Example: Ellen Adams                      |   |
| <u>E</u> -mail Address:                 | username@iesl.forth.gr<br>Example: ellen@contoso.com            |   |
| <u>P</u> assword:<br>Retvpe Password:   | ********                                                        |   |
|                                         | Type the password your Internet service provider has given you. |   |
|                                         |                                                                 |   |
| C <u>M</u> anual setup or a             | lditional server types                                          |   |
|                                         |                                                                 |   |

#### And press **Next→Finish**

| Add Account        |                                                                         | ×                   |
|--------------------|-------------------------------------------------------------------------|---------------------|
| Congratula         | tions!                                                                  | ×                   |
| Configuring        |                                                                         |                     |
| Outlook is         | completing the setup for your account. This might take several minutes. |                     |
| ~                  | Establishing network connection                                         |                     |
| ~                  | Searching for manosg@iesl.forth.gr settings                             |                     |
| ~                  | Log on to server and send a test e-mail message                         |                     |
| Your D             | <b>MAP</b> e-mail account is successfully configured.                   |                     |
| 🥅 <u>C</u> hange a | ccount settings                                                         | Add another account |
|                    | < <u>B</u> ack                                                          | Finish Cancel       |

Close account settings window.

Microsoft Outlook has been connected.